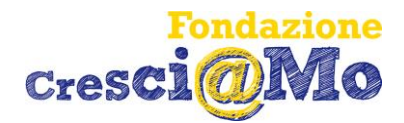

Gent.me famiglie,

qui di seguito una breve guida per utilizzare in modo semplice il nostro portale a voi dedicato

## https://portalecittadino.fondazionecresciamo.it/home

| A https://portalecittadino.fondazionecresciamo.it/log |                                                                                                    |         |        |
|-------------------------------------------------------|----------------------------------------------------------------------------------------------------|---------|--------|
| Emilia-Romagna                                        | a de la companya de la companya de la companya de la companya de la companya de la companya de la companya de l | pageoPf | T      |
| cresci<br>@Mo                                         | FONDAZIONE CRESCIAMO                                                                                            |         |        |
| Home                                                  | Pagamenti 👻 Servizi Scolastici 🛩 Informazioni                                                                   |         | ACCEDI |
| Home > Log                                            | In                                                                                                    |         |        |
|                                                       | Accesso Area Riservata                                                                                          |         |        |

Il portale può essere consultato senza alcun accesso per una panoramica dei servizi offerti, oppure accedendo all'area riservata che permette di poter consultare e scaricare gli avvisi, nonché effettuare i pagamenti tramite la piattaforma nazionale PagoPa.

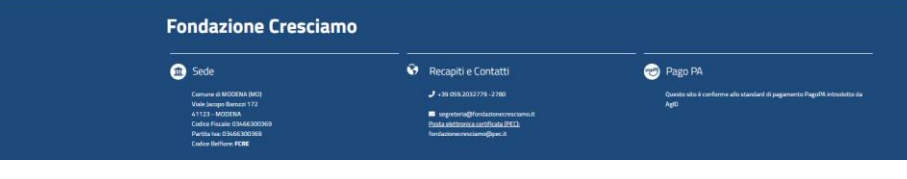

Per accedere all'area riservata cliccare sulla *casella " ACCEDI " ( oppure cliccare sulle tre linee orizzontali in alto a destra e selezionare la casella " ACCEDI "* 

Si entra con Carta Identità Elettronica (C.I.E) o con lo SPID

Una volta eseguito l'accesso, si possono consultare le macroaree

- Pagamenti
- Servizi scolastici

Nella sezione **"Attestazioni di Pagamento"** si possono scaricare tutti i documenti dei relativi pagamenti effettuati utilizzando le apposite caselle per selezionare anno, mese e tipologia del servizio pagato di cui si necessita documentazione come da alcuni esempi riportati qui di seguito.

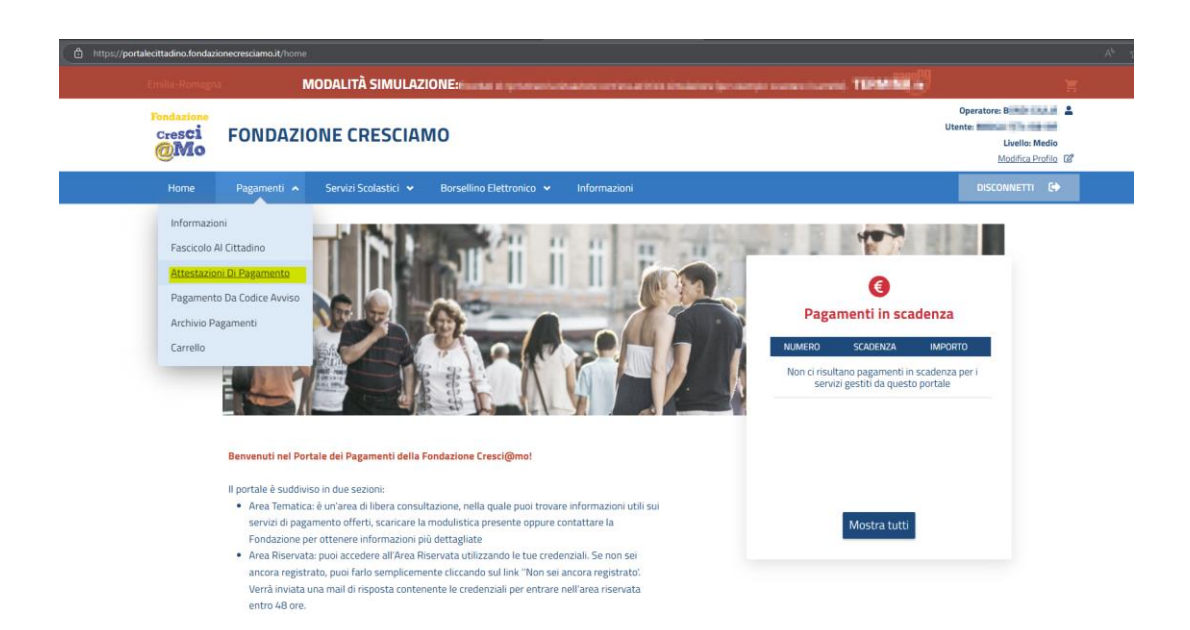

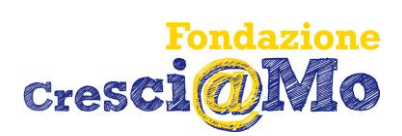

| @Mo  | FONDAZIONE CRESCIAMO                                                                                                    | Operatore:<br>Utente: Livello: Me<br>Modifica Pro |
|------|----------------------------------------------------------------------------------------------------|---------------------------------------------------|
| Home | Pagamenti 👻 Servizi Scolastici 👻 Borsellino Elettronico 🛩 Informazioni                                                                                                    | DISCONVETTI                                       |
|      | ATTESTATO 730 Il seguente attestato riporta tutti i pagamenti effettuati nell'anno 2024, per ottenere solamente determinati sottosenvizi utilizzare il SottoServizio SottoServizio SottoServizio | il filtro sottostante:                            |
|      |                                                                                                    |                                                   |

| 1 Sede                                                                                                    | 1 😒 | Recapiti e Contatti                                                                                                    | 1 | Pago PA                                                                        |
|----------------------------------------------------------------------------------------------------|-----|----------------------------------------------------------------------------------------------------|---|--------------------------------------------------------------------------------|
| Comune di MODENI (MO)<br>Vide lacopo Barcozi 172<br>41123 - MODENA<br>Codeli Praste (SMASICO)<br>Partita Iva: 03466300309<br>Codice Belliore: FCBE |     | <ul> <li>30 059-2022779-2780</li> <li>segntarta@fonductorecorescienc.it</li> <li>Panla sinterarrise annificationSEQ</li> <li>Fonductorecrescienc@perc.it</li> </ul> |   | Nanto sito è conforme allo standard di pagamento. Pagodi i introdutto d<br>giO |

|                | MODALITA SIMULAZ                                        | IONE:Hicord | ati di npristinare la situazione comiera ad inizio simulazione (per       | esemplo: svuotare ii carreitoj.                                           |                                                                                  |
|----------------|---------------------------------------------------------|-------------|---------------------------------------------------------------------------|---------------------------------------------------------------------------|----------------------------------------------------------------------------------|
| Cres <b>ci</b> | FONDAZIONE CRESCIAI                                     | ю           |                                                                           | Uten                                                                      | operatore: BONDI GIU<br>Ite: BNDGLI76T4188<br>Livello: Me<br><u>Modifica Pro</u> |
|                | Pagamenti 🛩 Servizi Scolastici 🗸                        | Borsellin   |                                                                           |                                                                           |                                                                                  |
| Home > Pa      | gamenti  > Attestazioni Di Pagamento                    |             |                                                                           |                                                                           |                                                                                  |
|                | Selezionare la tip                                      | ologia      | a dell'attestato:                                                         |                                                                           |                                                                                  |
|                | Attestato 730<br>Esportazione in pdf dell'Attestato 730 |             | Attestato di pagamento<br>Esportazione in pdf dell'Attestato di pagamento | Attestato Bonus Nido<br>Esportazione in pdf dell'Attestato per il Bonus N | ido                                                                              |
|                |                                                         |             |                                                                           |                                                                           |                                                                                  |
|                |                                                         |             |                                                                           |                                                                           |                                                                                  |
|                |                                                         |             |                                                                           |                                                                           |                                                                                  |
| Fonda          | zione Cresciamo                                         |             |                                                                           |                                                                           |                                                                                  |
| Fonda          | zione Cresciamo                                         | — —<br>\$   | Recapiti e Contatti                                                       |                                                                           |                                                                                  |

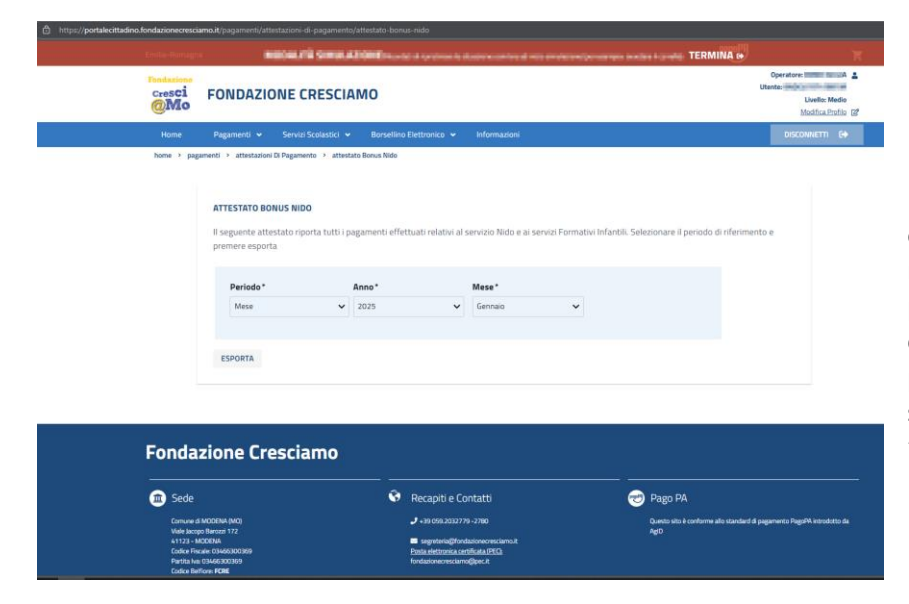

Per le attestazioni dei singoli mesi, è necessario selezionare anno e mese in cui <u>è stato effettuato</u> il pagamento. Ad esempio se la retta di novembre 2024 ha scadenza di pagamento gennaio 2025, si dovrà selezionare anno "2025" e mese "gennaio".

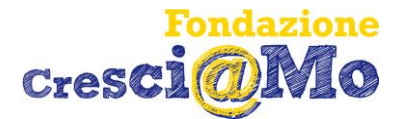

Per effettuare invece un pagamento di una retta scolastica o di un servizio si può utilizzare la sezione "Pagamento da Codice Avviso"

## Pagamento da Codice Avviso

L'Ente aderisce al nodo nazionale dei pagamenti denominato PagoPA.

| PagoPA è un sistema di pagamento elettronico che offre l'opportunità, per l'utente di un servizio online, di scegliere la banca o l'istitut<br>pagamento (definito come "Prestatore dei Servizi di Pagamento" PSP), tra quelli accreditati a livello nazionale, con cui effettuare la<br>transazione.        |  |
|----------------------------------------------------------------------------------------------------|--|
| Con questo sistema, per garantire una maggiore trasparenza, l'utente non è più obbligato a effettuare il pagamento con l'istituto bancario selezior<br>dall'Ente, ma può valutare le condizioni offerte da una pluralità di PSP accreditati su <b>PagoPA</b> e scegliere quello che ritiene più conveniente. |  |
| Per maggiori informazioni vai al sito di Agid (Agenzia per l'Italia Digitale) cliccando qui: <b>PagoPA</b>                                                                                                    |  |
| Inserisci il Codice Avviso*                                                                                                    |  |
| Con l'invio di questi dati autorizzo l'Ente al trattamento del miei dati personali per le finalità indicate nell'informativa. Per maggiori informazioni e visualizzare l'informativa clicca su<br>vasy. Consenso alla privacy                                                                                |  |
| CERCA                                                                                                    |  |

Inserendo il Codice Avviso presente sulla bolletta e seguendo le istruzioni per effettuare il pagamento on line.

E' possibile effettuare pagamenti in due modalità:

- **Pagamenti effettuabili senza autenticazione al portale**: E' una funzionalità rapida per effettuare pagamenti partendo da un semplice Codice Avviso.
- **Pagamenti effettuabili tramite autenticazione al Portale**: puoi aggiungere al carrello i tuoi documenti da pagare, effettuando un'unica transazione, sfruttando le seguenti modalità:
  - Fascicolo al cittadino: Qui puoi trovare tutte le tue posizioni debitorie: a fianco di ognuna di esse è presente un pulsante con l'icona del carrello: premendo quel pulsante inserisci la posizione debitoria nel carrello. In alternativa, puoi selezionare la posizione debitoria (facendo click col mouse sulla riga) e premere il pulsante "Inserisci nel Carrello"; a questo punto viene visualizzato il Carrello: da qui puoi completare il pagamento premendo il pulsante AVANTI.
  - Pagamento Spontaneo: Qui puoi predisporre un nuovo pagamento seguendo la procedura guidata. Una volta definita la posizione debitoria, viene visualizzato il Carrello: da qui puoi completare il pagamento premendo il pulsante AVANTI.

Infine nella sezione "Archivio Pagamenti" si può consultare l'elenco dei pagamenti effettuati ed è possibile scaricare i relativi bollettini.

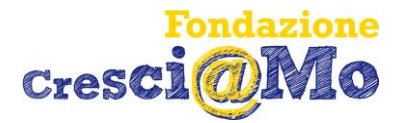

Per quanto riguarda infine la sezione **SERVIZI SCOLASTICI** si possono inserire le richieste di attivazione dei nostri servizi scolastici selezionando l'apposito bando di interesse.

| Seleziona il bando di is                                                 | crizione                                                                   |
|--------------------------------------------------------------------------|----------------------------------------------------------------------------|
| Sono qui elencati l'elenco dei bandi per i qu<br>richiesta di iscrizione | uali è possibile effettuare una                                            |
| DOMANDA DI PROLUNGAMENTO<br>ORARIO NIDI - 2024/2025 - Fuori<br>termine   | DOMANDA DI PROLUNGAMENTO<br>ORARIO INFANZIA - 2024/2025 -<br>Fuori termine |
| 0                                                                        | 0                                                                          |

Compilare il modulo è semplice e chiaro!

Servono i dati anagrafici del genitore e del bambino che frequenterà la scuola.

Tutte le informazioni vengono trasmesse alla Fondazione per elaborare le Vostre richieste.

A richiesta presa in carico ed elaborata riceverete una mail con la conferma dell'attivazione del servizio.

Utilizzare il portale è semplice, chiaro e veloce.

Vi permette di avere tutte le informazioni base e in tempo reale che sono necessarie per una gestione in autonomia di tutta la documentazione necessaria.

Gli uffici della Fondazione restano comunque a disposizione per ogni eventuale chiarimento telefonando ai numeri 059/2032780 – 2866

Oppure comunicando via mail a segreteria@fondazionecresciamo.it